## Разработка собственного коннектора к внешней системе

Последние изменения: 2024-03-26

Для работы коннектора под управлением сервера Mobile SMARTS и настройки параметров коннектора через панель управления создаются два файла dll: первая dll, предназначенная для сервера, размещается в <Папка базы Mobile SMARTS>\ Server\DataService\ bin\. Вторая dll, для панели управления — в <Папка базы Mobile SMARTS>\ Control panel\ Addins. Имена файлов должны иметь вид Cleverence.Connectivity.\*.dll (например, Cleverence.Connectivity.MyConnector.dll — для сервера и Cleverence.Connectivity.MyConnector.Panel.dll — для панели управления).

В «Решении» (Solution) в Visual Studio нужно создать два проекта с типом выходных данных «Библиотека классов»:

| Cleverence.ConnexcelDer | noConnector 🤕 🗙 DataStorage.asmx.cs 🕯    | ExcelDemoConne | ector.cs                |                     |
|-------------------------|------------------------------------------|----------------|-------------------------|---------------------|
| Приложение              | Kaudus issuuri H//                       | V. Daardonua   | ц/Л                     |                     |
| Сборка                  | Конфигурация: П/Д                        | < платформа;   | п/д                     | ×                   |
| События сборки          | Имя сборки:                              |                | Пространство имен по    | умолчанию:          |
| Отладка                 | Cleverence.Connectivity.ExcelDemoConnect | or             | Cleverence.Connectivity | .ExcelDemoConnector |
| Ресурсы                 | Целевая рабочая среда                    |                | Тип выходных данных:    |                     |
| Службы                  | .NET Framework 4.6.1                     | ~              | Библиотека классов      | ~                   |
| Параметры               | Автоматически создавать перенаправло     | ения привязок  |                         |                     |
| Пути для ссылок         | Автоматически запускаемый объект:        |                |                         |                     |
| Подписывание            | (Не задано)                              | ~              |                         | Сведения о сборке   |
| Анализ кода             |                                          |                |                         |                     |

Скачать заготовку коннектора (Решение Visual Studio 2019 с двумя проектами).

Пространство имен класса коннектора должно начинаться на Cleverence.Connectivity, целевая рабочая среда .NET Framework 4.6.1.

Для серверной версии коннектора в «Ссылки» (Reference Assemblies) нужно добавить следующие dll:

Cleverence.Barcoding.dll

Cleverence.Common.dll

Cleverence.Connectivity.dll

Cleverence.DataCollection.dll

Cleverence.MobileSMARTS.dll

Данные библиотеки находятся по пути <папка установки Mobile SMARTS>\ Server\DataService\ Bin (по умолчанию, C:\ Program Files (x86)\ Cleverence Soft\ Mobile SMARTS\ Server\ DataService\ Bin).

В проект коннектора для панели управления нужно добавить в «Ссылки» (Reference Assemblies):

Cleverence.DataCollection.dll

Cleverence.MobileSMARTS.ComConnector.dll

Библиотека Cleverence.MobileSMARTS.ComConnector.dll находится по пути <папка установки Mobile SMARTS>\ Control Panel (по умолчанию C:\ Program Files (x86)\ Cleverence Soft\ Mobile SMARTS\ Control Panel).

Рекомендуется скопировать все нужные dll в отдельную папку рядом с файлом «Решения» (Solution) и добавить ссылки на библиотеки из этой папки.

В каждый из проектов (для сервера и для панели управления) нужно добавить по файлу \*.cs для исходного кода класса коннектора.

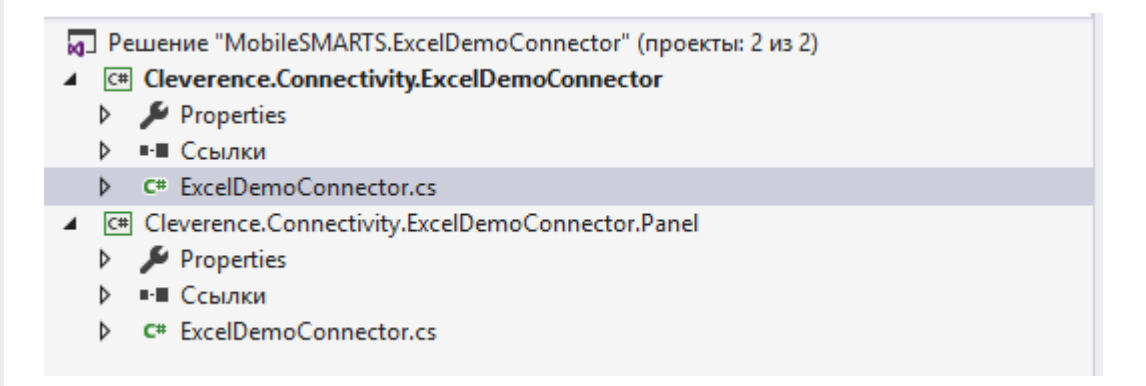

Класс коннектора должен реализовывать интерфейс IConnector (находится в пространстве имен Cleverence.Connectivity). Можно наследовать класс своего коннектора от класса ConnectorTypical (также из Cleverence.Connectivity), который реализует IConnector и, кроме того, содержит свойства для указания имен обработчиков событий сервера и виртуальные функции для вызова обработчиков.

Обе версии класса коннектора (для сервера и для панели управления) должны иметь одинаковое имя и находится в одинаковых пространствах имен (namespace), начинающихся на Cleverence.Connectivity (например, Cleverence.Connectivity.MyConnector).

При наследовании от ConnectorTypical в серверной версии коннектора следует перегрузить функции: Initialize (выполняет инициализацию коннектора), Deinitialize (выполняет деинициализацию), InvokeMethod (выполняет вызов во внешнюю систему). Именно InvokeMethod реализует основной функционал коннектора по работе с внешней системой. Также следует перегрузить свойство Initialized (возвращает признак, инициализирован ли коннектор, true — инициализирован, false — нет). При необходимости, могут быть перегружены функции обработки событий сервера (например, GetProduct — получение товара при запросе с TCД, DocumentFinished — на сервер с TCД попал завершенный документ и др.). Если не перегружать функции обработки событий будет вызываться функция InvokeMethod, в которую передается имя обработчика события, указанное в настройках и соответствующие событию аргументы (см. События сервера).

Версия коннектора для панели управления также наследуется от ConnectorTypical. Перегружать какие-либо функции в этом случае не нужно. Для подключения коннектора к базе внешней системы обычно требуются определенные настройки (адрес базы внешней системы, имя пользователя/ пароль и т.п). Для того, чтобы иметь возможность редактировать нужные настройки и чтобы настройки сохранялись, требуется добавить свойства в классы коннектора для панели управления и сервера. Заготовка коннектора:

| [C#]                                            |
|-------------------------------------------------|
|                                                 |
| Серверная часть:                                |
| namespace Cleverence.Connectivity.DemoConnector |
| {                                               |
| public class DemoConnector : ConnectorTypical   |
| {                                               |
| public DemoConnector()                          |
| {                                               |
| }                                               |
| public string MyProperty                        |
| {                                               |
| get;                                            |
| set.                                            |

```
}
public override bool Initialized
{
get
{
throw new NotImplementedException();
}
}
public override void Initialize()
{
throw new NotImplementedException();
}
public override void Deinitialize()
{
throw new NotImplementedException();
}
public override object InvokeMethod(string methodName, object[] args)
{
throw new NotImplementedException();
}
}
}
Часть для панели управления:
namespace Cleverence.Connectivity.DemoConnector
{
public class DemoConnector : ConnectorTypical
{
public DemoConnector()
{
}
public string MyProperty
{
get;
set:
}
}
}
```

В серверной части нужно реализовать Initialized, Initialize, Deinitialize, InvokeMethod. Для примера добавлено свойство MyProperty.

Собранную dll серверной версии размещаем в <Папка базы Mobile SMARTS>\Server\DataService\bin\, версию для панели управления в <Папка базы Mobile SMARTS>\Control panel\Addins.

Сервер Mobile SMARTS в целях безопасности выполняет проверку цифровой подписи загружаемых сборок. Если после размещения неподписанного файла dll в <Папка базы Mobile SMARTS>\Server\DataService\bin\> перезапустить службу сервера Mobile SMARTS, в логе сервера базы данных dataserver\_\*.log (в C:\ProgramData\Cleverence\Logs) появится сообщение:

2019-08-05 10:08:08.6537|ERROR|NLogger.WriteNlogEvent| Коннекторы не загружены! Обнаружена неподписанная сборка: C:\ProgramData\Cleverence\Базы Mobile SMARTS\e3945857-308f-4829-92e2-720dc11d1bec\Server\DataService\bin\Cleverence.Connectivity.DemoConnector.dll

Видим, что dll коннектора не загрузилась. В некоторых случаях загрузка неподписанной сборки приводит

к остановке сервера. Для того, чтобы можно было проверить работу коннектора и выполнить отладку, сервер нужно запустить с ключом Debug из командной строки (службу сервера перед этим нужно остановить):

C:\Program Files (x86)\Cleverence Soft\Mobile SMARTS\Server\Cleverence.MobileSMARTS.Server.exe /debug

После этого в панели управления можно добавить коннектор в конфигурацию:

| 🖨 🎏 Внешние соединения и рас | ширения                                                    |  |  |  |  |
|------------------------------|------------------------------------------------------------|--|--|--|--|
| 📲 Внешние соединения         | Лобавить соединение                                        |  |  |  |  |
| 🗄  Расширения                | Account coduitering                                        |  |  |  |  |
| 🎚 🌠 Пользователи и группы    | Выберите тип соединения:                                   |  |  |  |  |
| 🗄 🙀 Структура складов        | 1С Предприятие версия 7.7                                  |  |  |  |  |
| 🗄 í Штрихкоды контейнеров    | 1С Предприятие версия 8<br>АРМ БЕАИС - совремы й кончектор |  |  |  |  |
| 🗄 🛐 Оборудование             | Axapta5Connector                                           |  |  |  |  |
| 🗄 🌇 Этикетки                 | DemoConnector                                              |  |  |  |  |
| 🕂 🛐 Данные                   | Microsoft SQL сервер                                       |  |  |  |  |
| 📲 Документы                  |                                                            |  |  |  |  |
| - 🛅 Номенклатура             |                                                            |  |  |  |  |
| 📲 Новые товары               |                                                            |  |  |  |  |
| 📥 🌇 Таблицы                  |                                                            |  |  |  |  |
| БизнесПроцессы               |                                                            |  |  |  |  |
| - 🔠 БутылкиЕГАИС             |                                                            |  |  |  |  |
| Щены                         |                                                            |  |  |  |  |
| — 🧮 ДопРеквизиты             |                                                            |  |  |  |  |
|                              |                                                            |  |  |  |  |
| - 🔠 Характеристики           | ОК Отмена                                                  |  |  |  |  |
| Н Контрагенты                | 11                                                         |  |  |  |  |

|                                     |   | CE | зойства                          | <u>ዋ</u>            |
|-------------------------------------|---|----|----------------------------------|---------------------|
|                                     | ^ |    | <b>1</b> 2↓   □                  |                     |
| 🖃 🔐 Склад 15                        |   | ~  | .Главное                         |                     |
| 🕀 🌆 Типы документов                 |   |    | Идентификатор                    | DemoConnector 1     |
| 🗄 🙀 Операции                        |   | ~  | Обработчики событий докумен      | тов                 |
| 🗄 🔠 Структура номенклатуры          |   |    | Документ возвращен с ТСД без об  | ¢                   |
| Общие вычисляемые поля              |   |    | Документ добавлен                |                     |
| 🗄 🍯 Структура таблиц                |   |    | Документ добавляется             |                     |
| 📲 События сервера                   |   |    | Документ завершен                |                     |
| 🕀 🌃 Внешние соединения и расширения |   |    | Документ изменен                 |                     |
| 🖻 🌃 Внешние соединения              |   |    | Документ назначается пользовате  | 1                   |
| DemoConnector: DemoConnector1       |   |    | Документ назначен пользователю   |                     |
| н 🚰 Расширения                      |   |    | Документ удален                  |                     |
|                                     |   |    | Получить документ                |                     |
|                                     |   |    | Сполучить список документов      |                     |
|                                     |   | ľ  |                                  | атуры               |
| на прихкоды контейнеров             |   |    | Получить товар по Id             |                     |
|                                     |   |    | Получить товар по реквизитам (Ш  | T                   |
| н 🛐 Этикетки                        |   |    | Получить товар по части наименов | 8                   |
| - т Данные                          |   |    | Получить товары по списку Id     |                     |
| Саранты                             |   |    | Получить упаковку товара         |                     |
|                                     |   | ~  | Обработчики событий таблиц       |                     |
| 🌇 Новые товары                      |   |    | Обработать запрос                |                     |
| 🖮 🌆 Таблицы                         |   | ~  | Прочее                           |                     |
| БизнесПроцессы                      |   |    | MyProperty                       | Value 1             |
|                                     |   |    | При тайм-ауте                    | Вызывать исключение |
|                                     |   |    | Тайм-аут                         | 0                   |
|                                     |   | -  |                                  |                     |

Настройка параметров коннектора выполняется через панель свойств. Когда настройка выполнена, сохраним конфигурацию. После этого можно запустить коннектор с помощью кнопки «Пуск»:

| 🗊 🙆 👳 🛕      | . 🔑   💱 🗙 🗈 🐰 🗈   🕙 🕥 ▶ 🗉 💌 🔳 🧉     |   |
|--------------|-------------------------------------|---|
| Конфигурация |                                     | • |
|              | ⊒ 🛐 Склад 15                        |   |
|              | 🕀 🌇 Типы документов                 |   |
|              | 🗄 🌇 Операции                        |   |
|              | 🕀 🧮 Структура номенклатуры          |   |
|              | Общие вычисляемые поля              |   |
|              | 🕀 🌠 Структура таблиц                |   |
|              | 📲 События сервера                   |   |
|              | 🖨 🎏 Внешние соединения и расширения |   |
|              | 🖨 🌇 Внешние соединения              |   |
|              | DemoConnector: DemoConnector1       |   |
|              | 🗄 🎬 Расширения                      |   |
|              | 🖶 🙀 Пользователи и группы           |   |
|              | - m 🚧 🗸                             |   |

Если требуется отладка кода коннектора, рядом с файлом коннектора в <Папка базы Mobile SMARTS>\Server\DataService\bin\ следует разместить файл \*.pdb (см. Тестирование и выпуск разработанного коннектора). Когда отладка закончена, обратитесь в техническую поддержку «Клеверенс» для подписания dll.

Скачать заготовку коннектора (Решение Visual Studio 2019 с двумя проектами).

## Не нашли что искали?

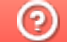

Задать вопрос в техническую поддержку